# 山西省药械集中采购平台企业端 产品新增维护操作手册

山西省医疗保障局

2019年7月

### 第一章 关于这本手册

该产品用户手册包含了您在使用山西省药械集中采购平台时所需了解的信息。手册 中所出现的用户名称及相关数据均为系统测试数据,不作为任何正式的使用依据。

### 第二章 使用须知

一、操作系统相关需求:

| 序号    | 硬件或软件 | 客户端最低配置            |  |
|-------|-------|--------------------|--|
| 1     | CPU   | 1.70GHz            |  |
| 2     | 内存    | 2GB                |  |
| 3     | 显示器   | 1024*768/256 色分辨率  |  |
| 4     | 网络    | 1M 带宽              |  |
| E 浏览器 |       | 谷歌、360极速浏览器、搜狗极速浏览 |  |
| 5     | 心则见器  | 器, IE11 浏览器        |  |

二、平台相关操作须知

例如:法定代表人证件扫描件,需要正反面扫描,并合并成一份 PDF 文件上传。

- 2、企业信息填报、产品新增等页面因需上传附件较多,建议企业可以多次保存确保填 报工作平稳有序。
- 3、附件上传最大支持 10 MB 的 PDF 文件上传。

## 第三章 系统登录

系统主要有以下两个入口:

1. 山西省医疗保障局

输入网址: <u>http://ybj.shanxi.gov.cn/</u>

进入网站后依次点击【在线办事】【药械集中采购申报】,如下图所示:

| 山西省医疗伤     shanxisheng yiliao ba                                                    | <b>R 障 局</b><br>OZHANGJU |               |            |
|-------------------------------------------------------------------------------------|--------------------------|---------------|------------|
| 前页             ・组织概況             第30建设             〕             次策法規             信 | <b>〇</b><br>總发布          |               |            |
| 在线办事                                                                                |                          | 药械集中采购申报      | 医疗机构制剂申报   |
| ○ 山西省医疗保障局医疗机构制剂申报平台用户操作手册 ○ 山西省医疗保障局药品目录维始申报平台用户操作手册                               | 2019-02-22 17:47:44      |               |            |
| <ul> <li>山西省医疗保障局特需医疗价格备案平台用户操作手册</li> </ul>                                        | 2019-02-22 16:58:42      | 约而日來建作中放      | 特需医疗服务价格备条 |
| 》测试文档标题1                                                                            | 2018-12-10 13:03:58      | () 新增度疗服务项目由据 |            |
| 。 测试文档标题2                                                                           | 2018-12-10 13:03:57      |               |            |

2. 山西省药械集中竞价采购网

输入网址:<u>http://www.sxyxcg.com/</u>

进入网站后点击【业务受理系统】,如下图所示:

| 山西省药械集中竞                                                                                                    | 价采购              | 网 公开                                               | F 公平                                      |                     |              |
|----------------------------------------------------------------------------------------------------|------------------|----------------------------------------------------|-------------------------------------------|---------------------|--------------|
| www                                                                                                    | SXYXCG.C         | сом                                                | 公正                                        | 诚信                  |              |
| 首页 工作动态 公告通知 政策:                                                                                                    | 去规 机内介           | 绍 中标目录                                             | 办事指南                                      | 下载专区                | 联系我们         |
| 富强                                                                                                    | 3£               | 文明                                                 | 和谐                                        | }                   | 5            |
| 自由                                                                                                    | 平等               | 公正                                                 | 法能                                        | }                   | E C          |
|                                                                                                    | <b>数业</b>        | 诚信                                                 | 友善                                        |                     |              |
| 工作动态                                                                                                    |                  | 15 Maryal                                          | (455 - 22 - 24 - 24 - 24 - 24 - 24 - 24 - | 快捷登录                |              |
| <ul> <li>+ 关于公示山西省公立医疗机构医用耗材采购参考价(第一批)</li> <li>+ (转登)关于开展公立医疗机构医用耗材采购参考价省际动态</li> </ul>                                   | 的通知<br>联动调整工作的通知 |                                                    | [2019-02-01]<br>[2019-02-01]              | <b>*</b>            | 务受理系统        |
| ★ 关于公布执行全省公立医疗机构药品采购动态联动价格的通知                                                                                              | 1                |                                                    | [2019-01-31]                              | () 抗痛               | 防脑测预管平台      |
| <ul> <li>关于公示室省医疗卫生机构的品分类采购目录新增产品的通知</li> <li>关于公示取消中美上海施贵宝制药有限公司注射用盐酸头消吡</li> <li>关于公示安徽东方灵芝宝药业有限公司等41家企业内上采购药</li> </ul> |                  | [2019-01-28]<br>[2019-01-28]<br>[2019-01-25]       | / 用                                       | 缺上报系统               |              |
| *关于公布执行山西省医疗卫生机构药品分类采购目录新增产品                                                                                               |                  | [2019-01-23]                                       | 1 采!                                      | 购监管系统               |              |
| 山西省医疗工                                                                                                    | 2生机林             | 的药品分类                                              | <b>共</b> 飛购(                              | 目示                  | 憲条 33        |
|                                                                                                    | [2019-02-13]     |                                                    | 11 CO Shareh alterna dire a 12            | table s             | [2017-03-16] |
| <ul> <li>大于公仲执行安徽示万灵之玉约业有限公司等41家正</li> <li>✓ 单于小东协行会省小市库存船构药品采用的本取补价结05通</li> </ul>                                        | [2019-01-31]     | <ul> <li>基本约初中标生产企</li> <li>✓ 关于在闭刀卸利尼共</li> </ul> | 业粮约出官头跑办法(<br>(1) ( ) : ) : 有限公司等         | 19(1) )<br>19(1) () | (2016-12-26) |
| 《 关于公示全省医疗卫生机构药品分类采购目录新费产品的通                                                                                               | [2019-01-28]     | ✓ 关于取消哈药集团=                                        | 福明水药排有阴公司4                                | 产的注射用磁盘             | [2016-10-17] |
| * 关于公示取消中美上海範囲宝制药有限公司注射用盐酸头孢                                                                                               | [2019-01-28]     | ✓ 关于2015年度山西省                                      | 基本药物招标暂缓挂网                                | 的多个药品品规             | [2016-09-09] |
| ✔ 关于公示安徽东方灵芝宝药业有限公司等41家企业网上采购                                                                                              | [2019-01-25]     | · 关于新增山西省基本                                        | 药物酮送香法企业的通                                | 告                   | [2016-08-15] |

## 第四章 信息维护

#### 1.3.3 产品新增

功能描述:增加产品;

操作步骤: 产品新增, 进入产品新增列表, 如下图 1.3.3.1 所示, 点击【新增】按钮, 跳 转到新增页面, 如图 1.3.3.2 所示; 点击【保存】按钮, 提示: 保存成功, 可以查询到本条 保存的数据,初始状态为待审核,可以对保存的数据操作编辑,删除,图 1.3.3.3 所示;点 击【确认并提交】按钮,提交成功后,可以在产品查询菜单中,查询到本数据。

| 」西省药械集中采                                                                        | 购业务受理                                                                                                    |                                                                                                    |                                                             |                                                                                                    |                                                                                                    |       | 一 操作手册 @ 修改承诺书 | 🔒 修改密码 |
|---------------------------------------------------------------------------------|----------------------------------------------------------------------------------------------------|----------------------------------------------------------------------------------------------------|-------------------------------------------------------------|----------------------------------------------------------------------------------------------------|----------------------------------------------------------------------------------------------------|-------|----------------|--------|
| 企业信息管理                                                                          | , ♣ 产品信息管理                                                                                                    | > 产品新增                                                                                                    |                                                             |                                                                                                    | -                                                                                                    |       |                |        |
|                                                                                 |                                                                                                    |                                                                                                    |                                                             |                                                                                                    |                                                                                                    |       |                |        |
| 信息变更                                                                            | < 产品ID                                                                                                    | 产品ID                                                                                                    | 目录通用名:                                                      | 目录通用名                                                                                                    | 商品名:                                                                                                    | 商品名   |                |        |
|                                                                                 | < ■ 系统匹配剂型                                                                                                    | 系统匹配剂型                                                                                                    | 目录规格:                                                       | 目录规格                                                                                                    | 批准文号:                                                                                                    | 批准文号  |                |        |
| 产品查询                                                                            | Q查询                                                                                                    | 會 清空                                                                                                    |                                                             |                                                                                                    |                                                                                                    |       |                |        |
| 已挂网产品信息初次维制                                                                     | in iiithi                                                                                                    | 产品ID 目录类型                                                                                                    |                                                             | 产品信息                                                                                                    | E产企业                                                                                                    | 初始化状态 | 投标企业           | HLAN ( |
| 产品新增                                                                            | 1 编辑 册                                                                                                    | <b>I</b> \$                                                                                                    |                                                             |                                                                                                    |                                                                                                    |       |                |        |
| SMP管理                                                                           | < 2 编辑 册                                                                                                    | De la companya de la companya de la companya de la companya de la companya de la companya de la companya de la                                                                                                    |                                                             |                                                                                                    |                                                                                                    |       |                |        |
|                                                                                 | < 3 编辑 册                                                                                                    | 除                                                                                                    |                                                             |                                                                                                    |                                                                                                    |       |                |        |
|                                                                                 | 4 编辑 册                                                                                                    | 除                                                                                                    |                                                             |                                                                                                    |                                                                                                    |       |                |        |
|                                                                                 | 5 编辑 册                                                                                                    | 除                                                                                                    |                                                             |                                                                                                    |                                                                                                    |       |                |        |
|                                                                                 |                                                                                                    |                                                                                                    |                                                             | 24.27 1 世1百 25 25 20 1                                                                                                    |                                                                                                    |       |                | 1.     |
|                                                                                 |                                                                                                    |                                                                                                    |                                                             |                                                                                                    |                                                                                                    |       |                |        |
| 信息管理》产品新增                                                                       |                                                                                                    |                                                                                                    |                                                             |                                                                                                    |                                                                                                    |       |                |        |
|                                                                                 |                                                                                                    |                                                                                                    |                                                             |                                                                                                    |                                                                                                    |       |                |        |
| 提示:<br>当前申报开关为【开启】基码<br>附件上传尺支持上传一份PDF<br>企业信息填报页面回幕上传符                         | 磁信意填报 【可操作】 可<br>下文件,如果有多张扫描件<br>算件较多,建议企业可以多                                                                                                    | 7腰作對周为 【 2019-03-01 12:00 00- 2020-03-15 18:00 00<br>: 骑合并成一份PDF文件上传,例如:法意代表人证件归<br>文保存确保境度工作干稳有序。                                                                                                    | 0】 剩余时间: 255天09小时;<br>描件,需要正反面扫描,并合并                        | 2 <mark>3分钟32秒</mark><br>4成一份PDF文件上行。                                                                                                    |                                                                                                    |       |                |        |
| 〕提示:<br>当前申报开关为【开稿】 基础<br>附件上传开支持上传一份PDF<br>企业信息编程页面回常上传时<br>前状态                | 磁信息填报: 【可操作】 可<br>下文件,如果有多张扫描件<br>】件较多,建议企业可以多。                                                                                                    | HR191時月 【2019-03-01 12:00:00: 2020-03-15 10:00<br>第合月県一号PFF文片上市。約2: 法型代表入送付日<br>2627時の4期日1千日8月末。                                                                                                    | 0] 剩余时间: 255天09小41;<br>端件, 需要正反面扫描, 开合并<br>Plecamthe        | 239993250<br>HR-HPDFXHLIF.                                                                                                    | () #10                                                                                                    |       |                | -      |
| 〕提示:<br>自新申报开关为【开韵】基础<br>均住上传只支持上传一份PDF<br>会全信息单规页面因果上传附<br>前状态                 | 磁信息编程 【可操作】可<br>下文件,如果有多致当编件<br>文件校多,建议企业可以多。                                                                                                    | 旧和時時時、1 2019-03-01 12:00 00-2020-03-16 10:00 0<br>満会研病—6907 51 (上市、約32 法定代本人送付日)<br>文品が新聞な居工市市務務系                                                                                                    | 01 剩余时间:255天09小明;<br>端件, 察要正反面扫描, 并合并<br>已建实符初致             | 239995250<br>938-6905731516.                                                                                                    | - Ra                                                                                                    |       |                | -      |
| ● 提示:<br>動車#股开关为【开稿】 基本<br>好上任天支持上任一個POF<br>空信単細質页面回離上任何<br>前状态<br>品基本信息        | 総信登場税 [可操作] 可<br>下文件,如果有多独当編件<br>件校多, 建议企业可以多。                                                                                                    | Пятатялы (2019-03-01 12:00:00-2020-03-16 10:00 0<br>афана, - Georget, Lei, еро: Зансе, Аснан<br>катанана, Lei тания,                                                                                                    | 0] 新杂时间: 255天09,001<br>編件: 瑞夏正反面回編, 并合于<br>已建立时初始           | 239995269<br>492-69PDF209上6。<br>② 25800 ② 45800 ④                                                                                                    | € AX                                                                                                    |       |                | •      |
| ●提示:<br>瞬间服开关为【开册】 基<br>均上使只发生于一场一的PDF<br>这位意想最厉面回第上传时<br>的状态<br>品基本信息          | 総信参集版 [可操作] 百<br>下交件, 如果有多张归编件<br>计特较多, 建议企业可以多。                                                                                                    | Ref1時時5 [2019-03-01 12:00:00-2020-03-16 10:00 0<br>満合共成一らFOF文は上作。例2: 法型代表人送任日<br>2027年の4月4日上で一番時代。                                                                                                    | 01 新杂时间、255天05小时<br>操作、端硬正反面回道、并会于<br>已建立时的能                | 239995269<br>492-69PDF203-LF6.<br>201258-890<br>11258-890<br>11258-890<br>11258-890                                                                                                    | <ul> <li>売成</li> <li>注册条件公</li> </ul>                                                                                                    |       |                | -      |
| 撮示:<br>■申順开关力【开創】基<br>件上時只支持上時−低POF<br>金信章場販売面周上に特別<br>防状态<br>品基本信息             | 総合意地版 (可保作) 可<br>文文件、如果有多致回路件<br>計校長、建议企业可以多<br>・<br>自要通用名:<br>・<br>自要通用名:<br>・<br>自要通用名:                                                                                                    | Ref1時時時、「2019-03-01 12:00:00-2020-03-16 18:00 0<br>満会共成一ら505でに上舟、約30:法型であん送付日<br>2027年の回帰上に十角時点。<br>記念規制会<br>目記規制会<br>目記規制会<br>日記規制会<br>日記規制会                                                                                                    | 0] 新会时间: 265天09小时;<br>關係: 病藥正反覆[38]。并会并<br>已建立時初起           | 2399年326<br>4元—68PDF文件上传。<br>② \$286中<br>(注乐选用法<br>"注乐选用法                                                                                                    | <ul> <li>第84</li> <li>注册局形体</li> <li>注册局形体</li> <li>注册局形体</li> </ul>                                                                                                    |       |                |        |
| ) 提示:<br>(編申時开关为 (开會) 基<br>1年上6月33月上午一份906<br>业业型電磁局防固固單上件例<br>前状态<br>品基本信息     | 総合意地版 (可保作) 可<br>下文件、如果等多致回路件<br>評校部・建议企业可以多<br>・<br>自要通用名:<br>・<br>自要通用名:<br>・<br>自要通用名:<br>・<br>自要通用名:<br>・<br>自要通用名:<br>・<br>自要通用名:<br>・<br>自要通用名:<br>・<br>自要通用名:<br>・<br>・<br>・<br>日本<br>・<br>・<br>・<br>・<br>・<br>・<br>・<br>・<br>・<br>・<br>・<br>・<br>・                                                                                                    | Ref1時時時、12019-03-01 12:00:00-2020-03-16 18:00:0<br>満会共成一ら505では上作。例如:法型代表人送付日<br>2027年の回帰上に十時時点。                                                                                                    | 0] 戦争封病: 265天99/4封<br>編件, 病薬正反面13編, 井会子<br>已建立時初起           | 23 <del>99年326</del><br>4元—690F文件上传。<br>② \$284中 ② 终于中<br>12开始有效<br>12开始有效<br>12开始有效                                                                                                    | 2:0000           12:0000                                                                                                    |       |                |        |
| ) 鐵示:<br>車車條打失为【开創】基<br>件上件只到為上作一份POF<br>全型意場與原道因導上所附<br>的状态。<br>品藝本信息          | 福田市場(1)時代1)で<br>(文件、知単作多次13時代<br>)付代表。 建议企业可以多<br>(日武務用名:<br>(日武務用名:<br>(日武務用名:<br>(日武務用名:<br>(日武務用名:<br>(日武務書任))                                                                                                    | Ref191時5 [2919-03-01 12:00:00-2020-03-16 18:00:0<br>満会共成一ら505 次に上帝。例2:法会代表人送任日<br>2027年8月1日<br>(日本の日本)<br>日本の日本<br>日本の日本<br>日本日本<br>日本の日本<br>日本の日本<br>日本日本<br>日本日本<br>日本日本<br>日本日本<br>日本<br>日本日本<br>日本                                                                                                    | 0] 新会封病: 265天90小时;<br>編件: 病東正反面13編, 井会子<br>已建立時初起           | 2399年326 <sup>6</sup><br>4元—64POF文(注上译。<br>② \$286中<br>(注册海常在<br>"注册海常在<br>"注册规语                                                                                                    | 2000           2000           2000                                                                                                    |       |                | -      |
| 提示:<br>前申販用关約【开創】基<br>件上時只致為上作一份POF<br>全部原場期因面回第上的何<br>的状态。                     | <ul> <li>福田市県(1時代1)で</li> <li>市文は、加単市多次13時代</li> <li>・日武県市会:</li> <li>・日武県市会:</li> <li>・日武市会:</li> <li>・日武市会:</li> <li>・日武市会:</li> <li>・日武市会:</li> <li>・日武市会:</li> </ul>                                                                                                    | Ref191時5 [2019-03-01 12:00:00-2020-03-15 19:00 00<br>満会共成一ら505 では上舟。例31:法型であん送付日3<br>のの7784044月上は十日前45.<br>配置の開始:<br>日記の用始:<br>日記の用始:<br>日記の日本:<br>日記の日本:<br>日記の日本:<br>日記の日本:<br>日記の日本:<br>日記の日本:<br>日記の日本:<br>日記の日本:<br>日記の日本:<br>日記の日本:<br>日記の日本:<br>日記の日本:<br>日記の日本:<br>日記の日本:<br>日記の日本:<br>日記の日本:<br>日記の用始:<br>日記の日本:<br>日記の用始:<br>日記の用始:<br>日本:<br>日本:<br>日本:<br>日本:<br>日本:<br>日本:<br>日本:<br>日本                                                                                                    | 0] 新会封病: 265天90小时;<br>關件, 病藥正反面四端, 并会打<br>已建立時初始            | 2399年326<br>4元—64POF文件上传。<br>② 第284中<br>1生形点用<br>1生形点型<br>1生形点型<br>1生形点型<br>1生形点型                                                                                                    | 2000           1200           1200           1200           1200           1200           1200           1200           1200                                                                                                    |       |                | -      |
| ) 議示:<br>車車條开关为【开創】基<br>作上時只或為上作一份POF<br>全型電車場度四道回道上所何<br>物状态<br>品基本信息          | 福田市城区 (可用作1) 可<br>下文件、知業用多次(1)(4)<br>・日武県内容:<br>・日武県内容:<br>・日武県内容:<br>・日武県内容:<br>日素単任<br>同品名:<br>・御人利用単位:                                                                                                    | Ref1時時に に Ref1時代 に 2010-2010-2010-2010-2010-2010-2010-2010                                                                                                    | 0] 新会封病: 265天90小时;<br>關係: 病藥正反面四端, 并会打<br>已建立時初始            | 2599年3269<br>年紀一64POF文は上編。<br>② 第284年<br>《注册编辑集<br>《注册编辑<br>《注册编辑<br>《注册编辑<br>《注册编辑<br>《注册编辑<br>《注册编辑<br>《注册编辑<br>《注册编辑<br>《注册编辑<br>《注册编辑                                                                                                    | 2000           1200           1200           1200           1200           1200           1200           1200           1200           1200           1200           1200           1200           1200           1200           1200           1200           1200           1200           1200           1200           1200           1200           1200           1200           1200           1200           1200           1200           1200           1200           1200           1200           1200           1200           1200           1200           1200           1200           1200           1200           1200           1200           1200           1200           1200           1200           1200           1200           1200                                                                                                    |       |                | -      |
| ) 微示:<br>細胞時开关为【开创】基<br>均注上的F33为上作一份POF<br>全型電磁規模加速回道上的时<br>物状态<br>品基本信息        | 磁路時級度 (可勝作) 可<br>下文件、知単相多次出版件<br>19社長を、建议企业可以多<br>・日武規模称<br>・日武規模称<br>日素審任<br>両品名:<br>・優大毛利単位:<br>-<br>-<br>-<br>-<br>-<br>-<br>-<br>-<br>-<br>-<br>-<br>-<br>-                                                                                                    | Ref191時51 【2019-03-01 12:00:00-2020-03-15 19:00 00<br>満会共成一ら505 次に上帝。例20:法会代表人ど任日<br>2017年9月14日<br>(日本の)<br>日本の)<br>日本の<br>日本の)<br>日本の<br>日本の)<br>日本の<br>日本の<br>日本の<br>日本の<br>日本の<br>日本の<br>日本の<br>日本の | 0] 新会封病: 265天90小4时,<br>編件, 病薬正反面白油, 并会打<br>已建立1970社         | 2599年3269<br>年末-64POF文は上年。                                                                                                    | 2000         2000           1         2000           1         2000           1         2000           1         2000           1         2000                                                                                                    |       |                |        |
| ) 微示:<br>細胞時开关为【开创】基础<br>1月上6月33月上6月-36-06-06<br>全型電磁規模加速回道上6秒1<br>物状态<br>品基本信息 | 磁路時級度 (可除作) 可<br>下文件、知業相多次法路件<br>1<br>1<br>1<br>1<br>日<br>まな企业可以多<br>・<br>日<br>東海内室:<br>・<br>日<br>東海内<br>・<br>日<br>東海内<br>・<br>日<br>東海内<br>・<br>日<br>東海内<br>・<br>日<br>東<br>小<br>の<br>・<br>の<br>・<br>の<br>、<br>の<br>・<br>の<br>・<br>の<br>・<br>の<br>の<br>の<br>、<br>の<br>・<br>の<br>の<br>の<br>の<br>、<br>の<br>・<br>の<br>、<br>の<br>、<br>の<br>、<br>の<br>の<br>の<br>の<br>の<br>の<br>の<br>の<br>の<br>、<br>の<br>の<br>の<br>の<br>の<br>の<br>の<br>の<br>の<br>の<br>の<br>の<br>の                                                                                                    | Ref1時時時、12019-03-01 12:00:00-2020-03-15 19:00 00  場合時時に (2019-03-07:07:12:00:00-2020-03-15 19:00 00  ままたまた。 ままたまた。 ままたまたまた。 ままたまたまた。 ままたまたまた。 ままたまたまた。 ままたまたまたまた                                                                                                    | 0] 新会封病: 265天09/4封<br>開作, 病薬正反面印油, 并会打<br>日建20970社 ② 40社中   | 2599年3569<br>年末-64POF文は上年。<br>② 第284年<br>③ 第284年<br>《注册商幣》<br>"注册商幣》<br>"注册商幣》<br>"注册商幣》<br>"注册商幣》<br>"注册商幣》<br>"注册商幣》<br>"注册商幣》<br>"注册商幣》<br>"注册商幣》<br>"注册商幣》<br>"注册商幣》<br>"注册商幣》<br>"注册商幣》<br>"注册商幣》<br>"注册商幣》<br>"注册商幣》<br>"注册商幣》<br>"注册商幣》<br>"注册商幣》<br>"注册商幣》<br>"注册商幣》<br>"注册商幣》<br>"注册商幣》<br>"注册商幣》<br>"注册商幣》<br>"注册商幣》<br>"注册商幣》<br>"注册商幣》<br>"注册商幣》                                                                                                    | 2000         2000         2000         2000         2000         2000         2000         2000         2000         2000         2000         2000         2000         2000         2000         2000         2000         2000         2000         2000         2000         2000         2000         2000         2000         2000         2000         2000         2000         2000         2000         2000         2000         2000         2000         2000         2000         2000         2000         2000         2000         2000         2000         2000         2000         2000         2000         2000         2000         2000         2000         2000         2000         2000         2000         2000         2000         2000         2000         2000         2000         2000         2000         2000         2000         2000         2000         2000         2000         2000         2000         2000         2000         2000         2000         2000         2000         2000         2000         2000         2000         2000         2000         2000         2000         2000         2000         2000         2000         2000         2000         2000 <td< td=""><td></td><td></td><td>-</td></td<> |       |                | -      |
| ) 藏示:<br>細胞時开关为【开创】基础<br>141上6月改持上作————————————————————————————————————         | ログの 単成 ( て 時代 ) で     マクト、 知果 伸手 次 油油 作     マクト、 知果 伸手 次 油油 作     マクト、 加果 伸手 次 油油 の い ふ     ・     日 次 和 考     ・     日 次 和 考     ・     日 次 和 考     ・     日 次 和 考     ・     日 次 和 考     ・     ロ 次 和 考     ・     ・     ロ 次 和 考     ・     ・     ロ 次 和 考     ・     ・     ロ 次 和 考     ・     ・     ロ 次 和 考     ・     ・     ロ 次 和 考     ・     ・     ロ 次 和 考     ・     ・     ロ 次 和 考     ・     ・     ロ 次 和 考     ・     ロ 次 和 考     ・     ・     ロ 次 和 考     ・     ・     ロ 次 和 考     ・     ・     ロ 次 和 考     ・     ・     ロ 次 和 考     ・     ・     ロ     ・     ロ     ・     ・     ロ     ・     ロ     ・     ・     ロ     ・     ・     ロ     ・     ロ     ・     ・     ロ     ・     ・     ロ     ・     ・     ロ     ・     ・     ロ     ・     ・     ・     ・     ・     ・     ・     ・     ・     ・     ・     ・     ・     ・     ・     ・     ・     ・     ・     ・     ・     ・     ・     ・     ・     ・     ・     ・     ・     ・     ・     ・     ・     ・     ・     ・     ・     ・     ・     ・     ・     ・     ・     ・     ・     ・     ・     ・     ・     ・     ・     ・     ・     ・     ・     ・     ・     ・     ・     ・     ・     ・     ・     ・     ・     ・     ・     ・     ・     ・     ・     ・     ・     ・     ・     ・     ・     ・     ・     ・     ・     ・     ・     ・     ・     ・     ・     ・     ・     ・     ・     ・     ・     ・     ・     ・     ・     ・     ・     ・     ・     ・     ・     ・     ・     ・     ・     ・     ・     ・     ・     ・     ・     ・     ・     ・     ・     ・     ・     ・     ・     ・     ・     ・     ・     ・     ・     ・     ・     ・ | Ref1時代に、<br>開始時代の<br>開始時代、<br>日本のに、<br>日本のに、<br>日本ののに、<br>日本のに、<br>日本ののに、<br>日本ののに、<br>日本ののに、<br>日本のので、<br>日本のので<br>日本のので<br>日本のので<br>日本のので<br>日本のので<br>日本のので<br>日本のので<br>日本のので<br>日本のので<br>日本のので<br>日本のので<br>日本のので<br>日本ののので<br>日本のので<br>日本のので<br>日本のので<br>日本のので<br>日本のので<br>日本のので<br>日本のので<br>日本のので<br>日本のので<br>日本のので<br>日本のので<br>日本のので<br>日本のので<br>日本のので<br>日本のので<br>日本のので<br>日本のので<br>日本のので<br>日本のので<br>日本のので<br>日本のので<br>日本のので<br>日本のので<br>日本のので<br>日本ののののので<br>日本のののの<br>日本のののの<br>日本ののの<br>日本のののののののののの                                                                                                    | 0] 新会封病: 265天09/4时<br>開作, 病薬正反面引油, 并会打<br>日建立時初始            | 2599年3269<br>中元一64POF文IP上年。<br>② 第284中<br>《生形高增加<br>"包括安朗(时始红)<br>"包括安朗(时始红)<br>"但如英超<br>即加於蓝                                                                                                    | 2000 RM           1200 RM           1200 RM           1200 RM           1           1200 RM           1           1           1           1           1           1           1           1           1           1           1           1           1           1           1           1           1           1           1           1           1           1           1           1           1           1           1           1           1           1           1           1           1           1           1           1           1           1           1           1           1           1           1           1           1           1           1                                                                                                    |       |                | -      |
| ) 微示:<br>動作時开关为【开创】基本<br>15日上6月23分上5—6905<br>122個等機能改通回導上時期<br>前状态<br>品基本信息     | 磁信整機能 【可操作】 可<br>下文件、如果等多效回路件<br>1年秋冬。 建议企业可以多<br>・ 目录通程:<br>・ 目录通程:<br>・ 一目录通程:<br>・ 一目录通程:<br>・ 一目录通程:<br>・ 一目录通程:<br>・ 一目录通程:<br>・ 一目录通程:<br>・ 一目录通程:<br>・ 一目录通程:<br>・ 一目录通程:<br>・ 一目录道:<br>・ 一目录道:<br>・ 一目录道:<br>・ 一目录道:<br>・ 一目录道:<br>・ 一目录道:<br>・ 一目录道:<br>・ 一目录道:<br>・ 一目录道:<br>・ 一目录道:<br>・ 一目录道:<br>・ 一目录道:<br>・ 一目录道:<br>・ 一一一一一一一一一一一一一一一一一一一一一一一一一一一一一一一一一一一一                                                                                                    | Ref191元5 [2019-03-01 12:00:00-2020-03-15 18:00 00<br>第4日本一GFOFSIE上市、例31:法由代本人送付日<br>2017年の初期第二十年後年末<br>2017年の初期第二十年後年末<br>2017年の初期第二十年後年末<br>2017年の初期第二十年後年末<br>2017年の初期第二十年後年末<br>2017年の月<br>2017年の月<br>2017年の日<br>2017年の月<br>2017年の月<br>2017年の月<br>2017年の月<br>2017年の日<br>2017年の月<br>2017年の月<br>2017年                                                               | 01 新会计词: 265天09/41<br>第4日、蜀軍王反復13時、并会7<br>日建2097012 ② 4014中 | 2599年3269<br>中京一台900万214上46。<br>2599年3269<br>2199年3269<br>2199<br>2199<br>2199<br>2199<br>2199<br>2199<br>2199<br>21 | transmit     transmit     transmit     transmit     transmit     transmit      transmit      transmit      transmit      transmit                                                                                                    |       |                | -      |

#### 图 1.3.3.1

新增时首先在上图红框内药品目录选择相关药品目录,然后再填报其他信息。如药 品目录中查询不到相关药品,请确定是否属于新增药品范围。如确定是新增药品范围的 药品请携带法人授权书、企业资质、产品资质交到我中心业务受理科。

| •是否集中招标:                                           | ● <sub>否</sub> ● <sub>是</sub>     |                               |                    |  |  |
|----------------------------------------------------|-----------------------------------|-------------------------------|--------------------|--|--|
| •是否基药:                                             | ◎ 非基本药物 ◎ 国家基本药物                  | 基药清单:                         |                    |  |  |
| *是否低价药:                                            | ●非低价药●国家低价药●省增补低价药                | 低价药清单:                        |                    |  |  |
| *是否急(抢)救药品:                                        | ° <sub>否</sub> ° <sub>是</sub>     | 急(抢)救药品清单:                    |                    |  |  |
| *是否妇科药品:                                           | ● <sub>否</sub> ● <sub>是</sub>     | 妇科药品清单:                       |                    |  |  |
| *是否儿科药品:                                           | ● <sub>否</sub> ● <sub>是</sub>     | 儿科药品清单:                       |                    |  |  |
| *是否山西省短缺药品:                                        | ° <sub>否</sub> ° <sub>是</sub>     | 山西省短缺药品清单:                    |                    |  |  |
| *是否山西省抗癌药专项采购药品:                                   | ● <sub>否</sub> ● <sub>是</sub>     | 山西省抗癌药专项采购药品清单:               |                    |  |  |
| •是否《中国上市药品目录集》中通过一<br>致性评价药品或化学药品新注册分类批准<br>的仿制药品: | © <sub>否</sub> © <sub>是</sub>     | 一致性评价或化学药品新注册分类批准的<br>仿制药品附件: | ● 上修期件             |  |  |
| *是否二类精神药品:                                         | ° <sub>否</sub> ° <sub>是</sub>     | 二类精神药品附件:                     | ● 上传附件             |  |  |
| *是否国家谈判药品:                                         | © <sub>™</sub> © <sub>₽</sub>     | 国家谈判药品附件:                     | ● 上传附件             |  |  |
| •是否国家定点生产药品:                                       | © <sub>否</sub> © <sub>是</sub>     | 国家定点生产药品附件:                   | ● 上传附件             |  |  |
| 挂网价(中标价):                                          | 挂网价 (中标价)                         | 山西上一轮 (2011年) 中标价:            | 山西上一轮 (2011年) 中标价  |  |  |
| 北京最新挂网价:                                           | 北京最新挂网价                           | 北京最新挂网价证明材料:                  | ● 上传郑件             |  |  |
| 是否国家医保目录:                                          | ® <sub>否</sub> ◎ <sub>是</sub>     | 国家医保序号:                       | 国家医保序号             |  |  |
| 是否山西医保目录:                                          | ® <sub>否</sub> ® <sub>是</sub>     | 山西医保序号:                       | 山西医保序号             |  |  |
| *是否需要冷藏:                                           | ®_否 <sup>®</sup> 是                |                               |                    |  |  |
| •用药途径:                                             | 用药途径<br>□口服 □外用 □静脉注射 □ 机均注射 □ 其他 | •药品有效明(月):                    | 药品有效期(月) 个月        |  |  |
| 药品适应症:                                             | 药品适应症                             |                               | •<br>//            |  |  |
| 产品备注                                               | 产品做注                              |                               |                    |  |  |
| •注册分类:                                             | ● 化学药品 ◎ 中成药或无热药 ◎ 生物制品 ◎ 其他类型药品  |                               |                    |  |  |
| •是否国产:                                             | ●国产●进口●进口分包装                      | 生产企业:                         |                    |  |  |
| 证件信息                                               |                                   |                               | -                  |  |  |
| •批准文号:                                             | 批准文号                              | •药品本位码:                       | 药品本位码              |  |  |
| *注册批件:                                             | ● 上传教件                            | *批件日期:                        | 批件签发日期 - 批件有效期后审日期 |  |  |
| •GMP证书号:                                           | GMP证书号 <b>會清空</b>                 | 是否委托其他企业生产:                   | ® 否 <sup>®</sup> 是 |  |  |
| *药品质量标准编号:                                         | 药品质量标准编号                          | *药品质量标准(附件):                  | ● 上传附件             |  |  |
| •药品说明书PDF电子版(附件):                                  | ● 上传附件                            | 包装标签(药监备案的)(附件):              | ● 上传附件             |  |  |
| 省/市级全检报告书(附件):                                     | ● 上传谢件                            | 省/市级全检报告日期:                   | 晉/市敬全检报告日期         |  |  |
| *企业自检全检报告书(附件):                                    | ● 上传谢件                            | •企业自检全检报告日期:                  | 企业自检全检报告日期         |  |  |
|                                                    | 保存 報道                             | 并提交 返回                        |                    |  |  |
|                                                    |                                   |                               |                    |  |  |

图 1.3.3.2

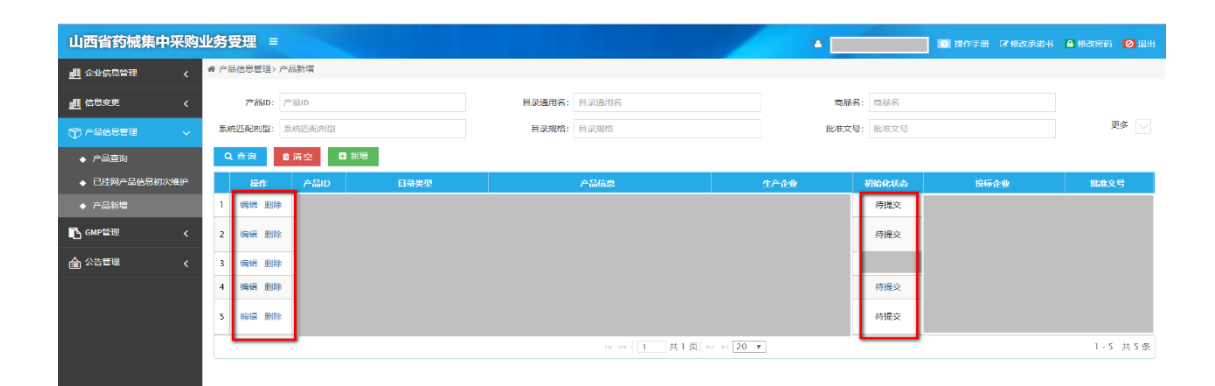

图 1.3.3.3

提示:

增补范围:凡纳入原国家卫生计生委委托相关学会(协会)遴选的《急(抢)救示范药品目录》、《妇儿专科非专利示范药品目录》、列入《中国上市药品目录集》的通过质量和疗效一 致性评价药品和按化学药品新注册分类批准的仿制药品、国家谈判药品、国家定点生产的药品和《山西省首批短缺药品清单》的药品可增补挂网。

#### 第五章 咨询答疑

一、在使用过程中如遇到技术或者业务上的问题,可通过以下方式进行咨询:

1. 电话咨询

信息技术科咨询电话: 0351-7596112

2. qq 咨询

qq 群: 699504985

二、如遇到操作问题,可自行下载操作手册进行查看

操作手册下载步骤:

- 1. 登录系统
- 2. 点击右上角帮助文档,如下图所示:

| 山西省药械集中  | 平台 ■ | ▲ 山西皇端相府药业有限公司 💽 梯助文档 🔒 侍政密码 🥝 退出 |
|----------|------|-----------------------------------|
| 直 企业信息管理 | #>   |                                   |
| ⑦ 产品信息管理 |      |                                   |
| 🔂 GMP管理  |      |                                   |
| ▲ 公告管理   |      |                                   |
|          |      |                                   |
|          |      |                                   |
|          |      |                                   |
|          |      |                                   |
|          |      |                                   |
|          |      |                                   |
|          |      |                                   |
|          |      |                                   |
|          |      |                                   |
|          |      |                                   |

进入页面进行下载,如下图所示:

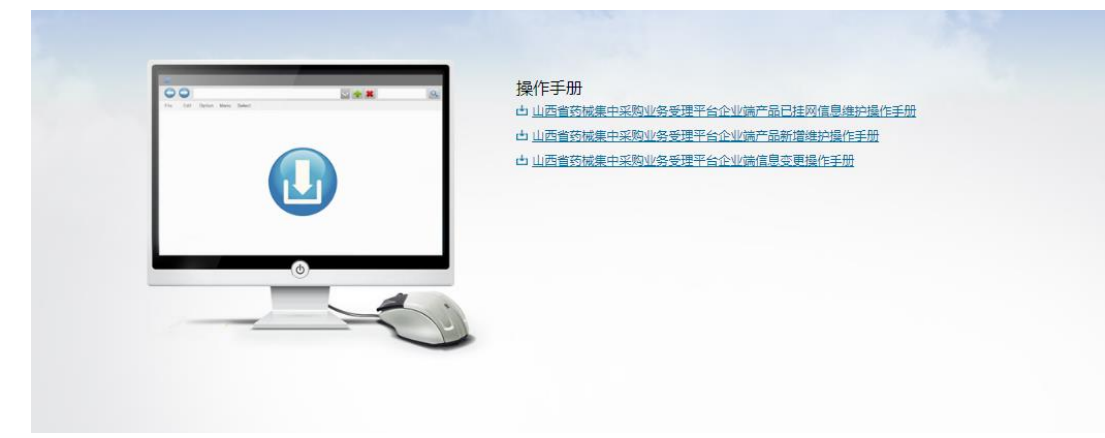